# alegramed

# $\rightarrow$ Registrarse en la app

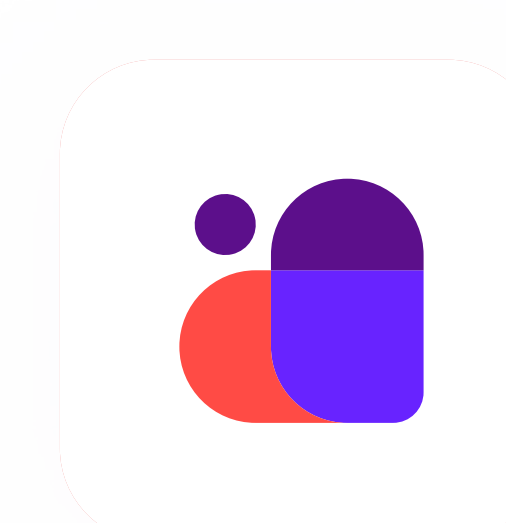

Descargá o actualizá la app de Alegramed

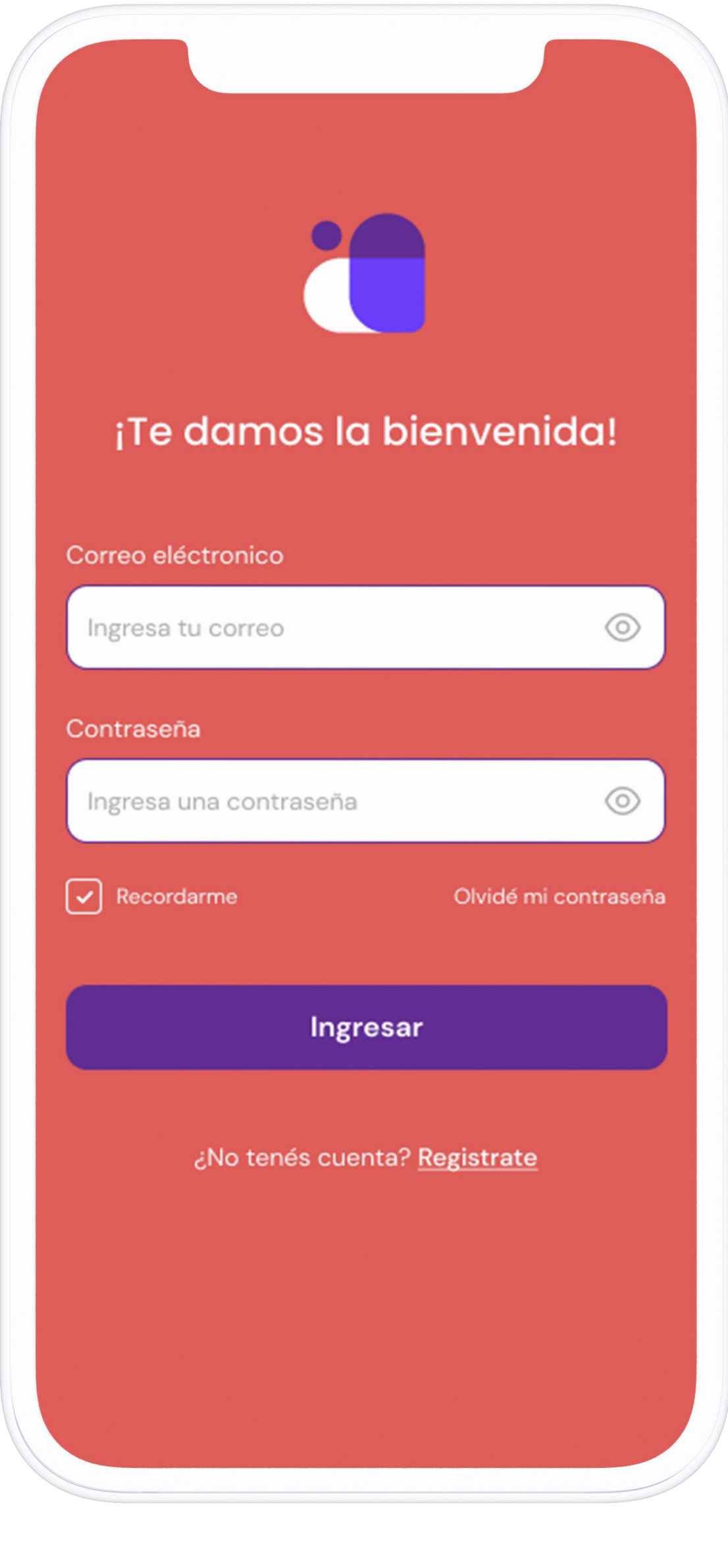

01

# Ingresá a la app de Alegramed

Para ingresar a Alegramed ingresá tu correo y contraseña que creaste cuando te registraste.

Si ya tenías una cuenta en Alegra MED Misiones, ingresá tu correo electrónico, contraseña y listo. Si no tenés una cuenta creada podrás crearla en 3 simples pasos.

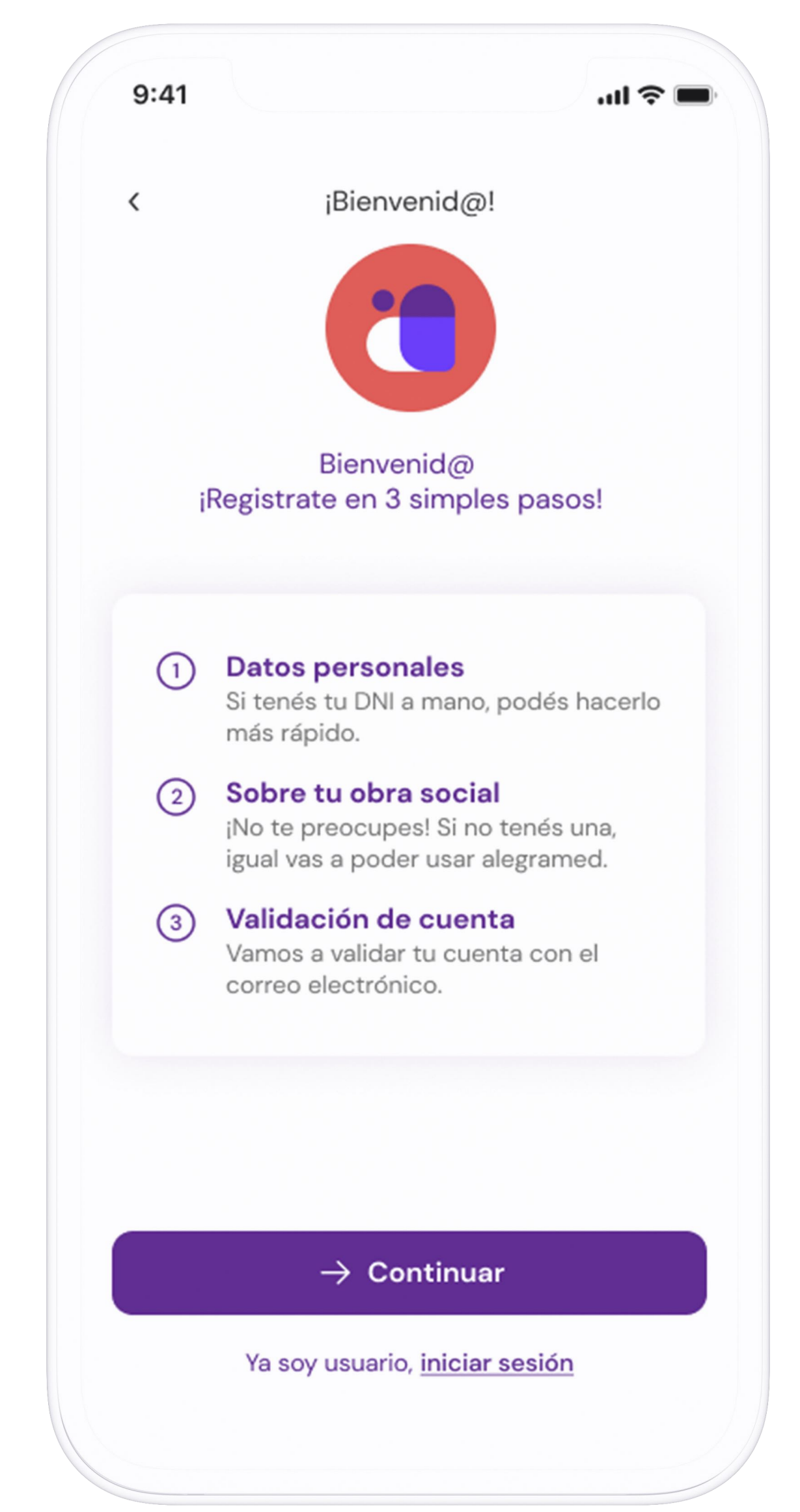

02

# **Registrate en 3** simples pasos

Para crearte una cuenta Alegramed vamos a necesitar que completes 3 simples pasos, en donde te vamos a pedir que tengas a mano tu DNI y datos de tu obra social.

| 9:41     |                                                        | .ııl 奈 <b>■</b>    |
|----------|--------------------------------------------------------|--------------------|
| <        | ¡Bienvenid@!                                           |                    |
|          | Antes de empezar                                       |                    |
|          | Creá tu cuent                                          | a                  |
| Correo e | lectrónico                                             |                    |
| Ingresá  | i tu correo                                            | $\odot$            |
| Crear co | ntraseña                                               |                    |
| Ingresá  | i una contraseña                                       | $\odot$            |
|          |                                                        |                    |
|          |                                                        |                    |
|          |                                                        |                    |
|          |                                                        |                    |
|          |                                                        |                    |
|          |                                                        |                    |
|          |                                                        |                    |
|          |                                                        |                    |
|          | ightarrow Continuar                                    |                    |
| AI cor   | ntinuar, acepta haber leído l<br><u>y Condiciones.</u> | os <u>Términos</u> |

# Para empezar a crear tu cuenta

Ingresá un correo electrónico y creá una contraseña. Estos datos los vas a necesitar para ingresar luego a Alegramed.

03

.... 🗢 📖

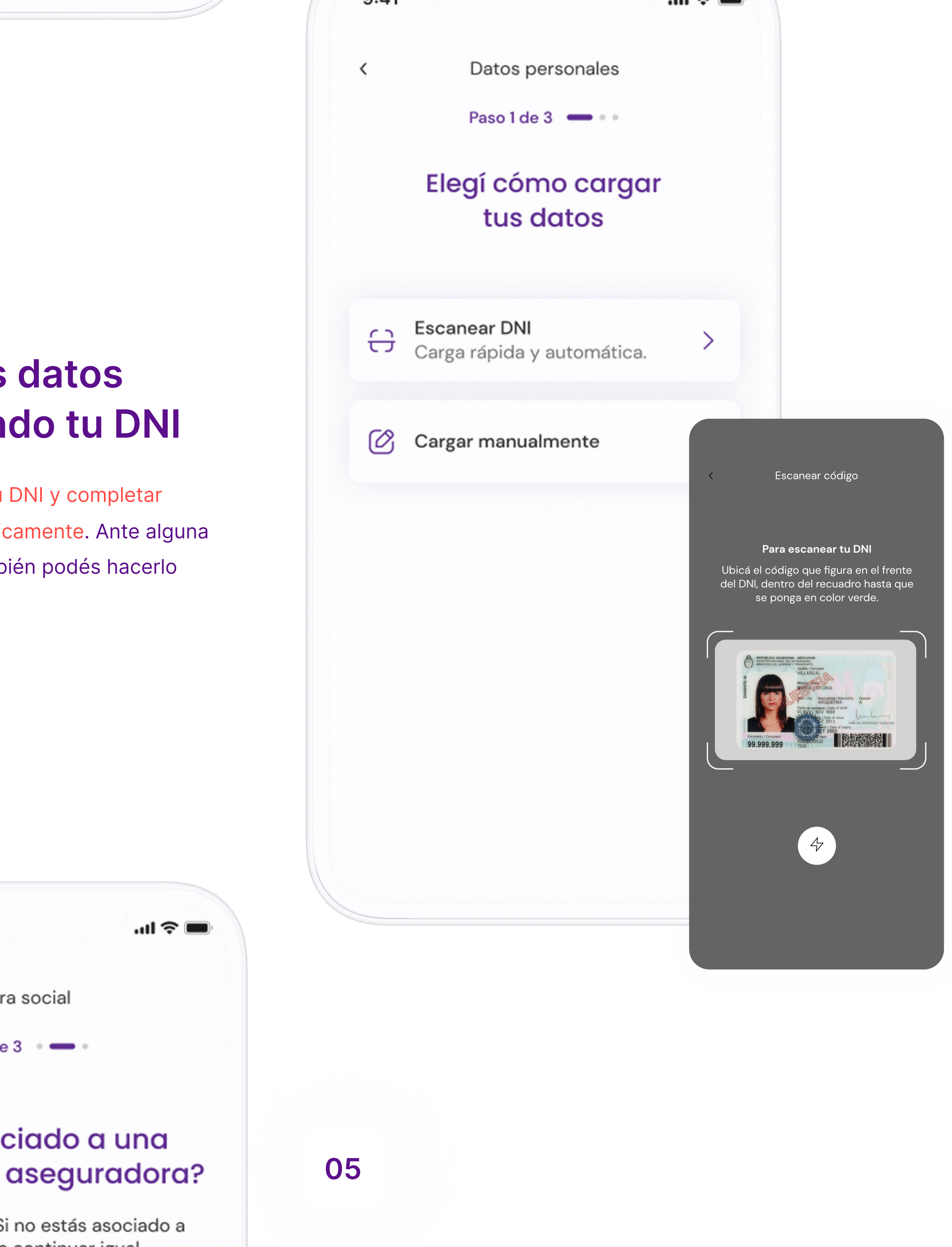

# **Opcional: ingresá tu prestador** o cobertura médica

Podrás ingresar los datos de tu prestador o cobertura médica. En el caso de completes los datos, te recomendamos que tengas tu credencial de socio a mano.

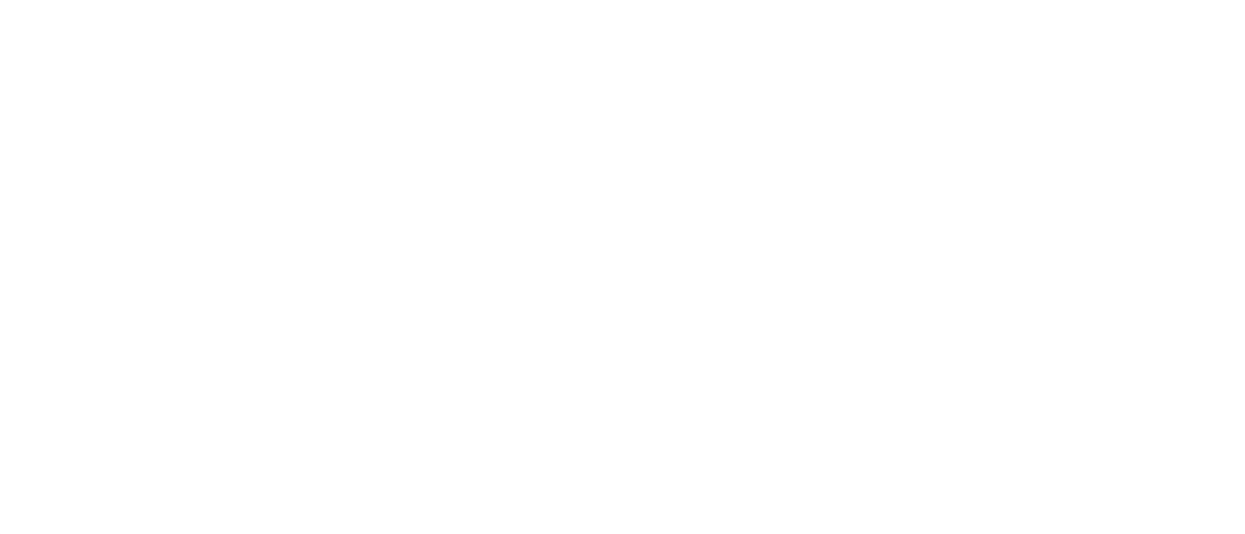

### 04

# Cargá tus datos escaneando tu DNI

Podés escanear tu DNI y completar los datos automáticamente. Ante alguna evantualidad, también podés hacerlo de forma manual.

9:41 Tu obra social < Paso 2 de 3 🔹 🚥 ¿Estás asociado a una obra social o aseguradora? ¡No te preocupes! Si no estás asociado a ninguna, podés continuar igual.  $\bigcirc$ Si tengo > × No tengo > Si tenés obra social  $( \cdot )$ Te recomendamos que tengas tu credencial a mano.

> ¡Último paso! Por último, vamos a verificar tu cuenta. ¿Cómo preferís hacerlo? Validar con mi email  $\bigtriangledown$ > Validar por SMS  $\bigcirc$ >

# ¡Registro exitoso!

### 07

# Y listo. Tu registro fue exitoso

Ya sos parte de Alegramed, ahora vas a poder disfrutar de todos los beneficios.

Validamos

tus datos

Para finalizar, necesitamos validar tus datos.

Elegí como hacerlo y seguí los pasos.

06

# Descargá nuestra app

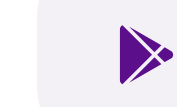